# **GUIDELINES**

# FOR THE SUBMITTAL OF THE

# **ELAPSED TIME (ET) READINGS**

# FOR NON-UTILITY OWNED (PRIVATE) or OPERATED SANITARY SEWER PUMP STATIONS

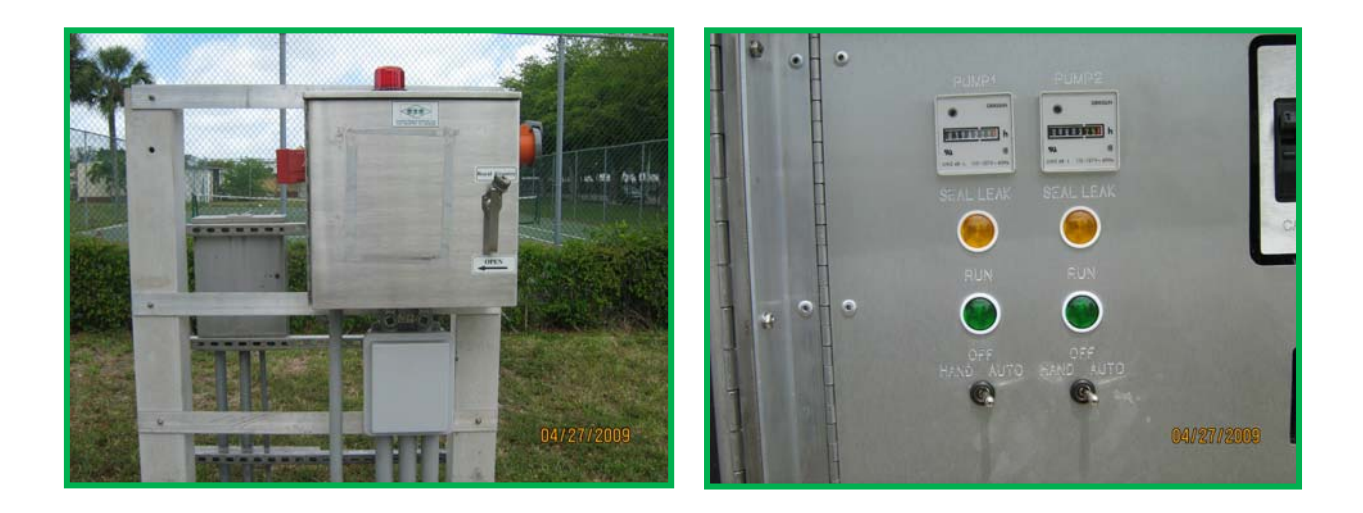

Prepared by Department of Regulatory and Economic Resources Division of Environmental Resources Management RER-DERM

**Miami-Dade County** 

## GUIDELINES FOR THE SUBMITTAL OF THE ET READINGS FOR NON-UTILITY OWNED (PRIVATE) or OPERATED SANITARY SEWER PSs

## **INTRODUCTION**

These Guidelines will cover the procedures to enter the required ET Readings into the New WEB Application created by RER-DERM for both the Non-Utility Owned or Operated Sanitary Sewer Pump Stations.

At the present, all permitted sanitary sewer pump stations permitted under the **Private Sanitary Operating (PSO) Permit Program** are already submitting the ET Readings via a WEB Application. However, this New version of the ET WEB Application will replace the previous version.

### **PROCEDURES**

Use the Web Address below to log in to the RER-DERM WEB Application page:

#### http://www.miamidade.gov/rer/pso\_psu\_et\_filings/

To log in you must type in your "Username" and "Password". See picture below.

| Sanitary S                                              | ewer Pump                                                 | Stations Ela               | apsed Time Filings                                |                          |
|---------------------------------------------------------|-----------------------------------------------------------|----------------------------|---------------------------------------------------|--------------------------|
| Home Help                                               |                                                           |                            |                                                   |                          |
|                                                         | Time Deedinger                                            |                            |                                                   |                          |
| lling Elapsed                                           | Time Readings                                             |                            |                                                   |                          |
| ustomers who maintair<br>lectronically submit Ela       | i and/or operate private or p<br>psed Time (ET) readings. | oudlicly-owned sanitary se | wer pump stations in Miami-Dade County can        | use this application to  |
| sing this application wi                                | Lexpedite the analysis of d                               | ata and the reaponed to in | regular conditions for the benefit of the popula  | tion and the environment |
| only this application m                                 |                                                           | ata ana the response to m  | regular contaitions for the benefit of the popula | don and the environment. |
|                                                         |                                                           |                            |                                                   |                          |
| is managed by the Re                                    | julatory and Economic Rcs                                 | ources Department's Envi   | ronmental Resources Management Division.          |                          |
| is managed by the Re                                    | julatory and Economic Rcs                                 | ources Department's Envi   | ronmental Resources Management Division.          |                          |
| is managed by the Re                                    | ulatory and Economic Rcs                                  | ources Department's Envi   | ronmental Resources Management Division.          |                          |
| is managed by the Rep                                   | julatory and Economic Res                                 | ources Department's Envi   | ronmental Resources Management Division.          |                          |
| is managed by the Re<br>.ogin<br>Username:              | julatory and Economic Res                                 | ources Department's Envi   | ronmental Resources Management Division.          |                          |
| is managed by the Re<br>.ogin<br>Username:<br>Password: | julatory and Economic Res                                 | ources Department's Envi   | ronmental Resources Management Division.          |                          |
| is managed by the Re<br>.ogin<br>Username:<br>Password: | julatory and Economic Res                                 | ources Department's Envi   | ronmental Resources Management Division.          |                          |
| is managed by the Re<br>.ogin<br>Username:<br>Password: | julatory and Economic Res                                 | ources Department's Envi   | ronmental Resources Management Division.          |                          |

The Username is composed following the format: XX-XXXXX.

## USERNAME

The first two characters indicate if the PS belongs to a Utility or to a Non-Utility.

Use "**99**" for all Non-Utility Owned or Operated pump stations permitted under the PSO Permit Program.

The next five (5) characters of the Username "XXXXX" correspond to the PS name or ID.

The PS name or ID for the Non-Utility PS corresponds to the operating Permit Number, or PSO Number.

For example, the Non-Utility PS permitted under the PSO Permit number 100 will use the Username as "**99-00100**". You must add zeros in from of the number to complete the five characters.

If there is more than one Non-Utility PS within the property, you must add the letters A, B, C, etc. at the end of the user name. For example: **99-00100A**, or **99-00100B**, or **99-00100C**, etc.

**Note:** Contact the WPS at (305) 372-6600 if you have need further clarification on this issue, or if you are not sure how many Non-Utility PSs are within your property.

## PASWORD

The **Password** for the Non-Utility PSs is defaulted to be <u>exactly the same</u> as the Username. In the sample above, the password is **99-00100**, if it has only one PS. If the property had two PSs, then the corresponding Passwords would be **99-00100A**, for the first PS and **99-00100B** for the second PS within the private property.

**Note**: Since ALL the PSO Permitted facilities are already providing the ET Readings via a WEB Application, the Passwords for ALL the Non-Utility PSs will remain the same in this New version of the WEB Application.

Contact the WPS at (305) 372-6600 if you have not received your Password or you forgot it.

## **SEARCH CRITERIA**

After you log in, the next screen that will appear is the **Search Criteria** screen. See below.

|                                                                |                                          |                                                       |                                     | Logout                           |
|----------------------------------------------------------------|------------------------------------------|-------------------------------------------------------|-------------------------------------|----------------------------------|
| arch Criteria                                                  |                                          |                                                       |                                     |                                  |
|                                                                | and a first start starts                 |                                                       | will a cloat the Sect Duran Olation |                                  |
| search Unteria block is where<br>ring the Elapsed Time (ET) me | each private or public<br>eter readings. | liciy-owned sanitary sewer pump station's owner       | will select the first Pump Station  | (PS) to start                    |
| r the private or publicly-owned<br>arch Criteria Results"      | sanitary sewer pump                      | p station's owner clicks on the "Submit" button, th   | ne selected pump station will sho   | w in the next block,             |
| quired fields                                                  |                                          |                                                       |                                     |                                  |
| arch Criteria                                                  |                                          |                                                       |                                     |                                  |
| Pump Station Owner                                             | * 99 - PRIVA                             | TE 💌                                                  |                                     |                                  |
| Pump Station Number                                            | * 00100A                                 | <b></b>                                               |                                     |                                  |
| Sort Order                                                     | * Ascending                              |                                                       |                                     |                                  |
|                                                                | Submit                                   | Clcar                                                 |                                     |                                  |
|                                                                |                                          |                                                       |                                     |                                  |
| arch Criteria Results                                          |                                          |                                                       |                                     |                                  |
| Search Criteria Results block                                  | displays the selecter                    | I pump station for which the private or publicly ov   | whed sanifary sewer pump static     | n's owner will enter             |
| corresponding elapsed time m                                   | eter readings.                           | a station's suppor vision on the surger station displ | laved the next block that appear    | n in the FDurne                  |
| ion Information" and the "Curre                                | ant Readings Informa                     | alion' blocks.                                        | ayed, the next block that appear    | sistle rump                      |
|                                                                |                                          |                                                       |                                     |                                  |
| arch Criteria Detailed i                                       | <b>Results</b>                           |                                                       |                                     |                                  |
| Pump Station Owne                                              | ar 99 - PRIVATE                          |                                                       |                                     |                                  |
|                                                                | ar 00100A                                |                                                       |                                     |                                  |
| Pump Station Numbe                                             |                                          |                                                       |                                     |                                  |
| Pump Station Numbe                                             | r Ascending                              |                                                       |                                     |                                  |
| Pump Station Number<br>Sort Orde                               | r Ascending<br>Category                  | Address                                               | Moratorium                          | Moratorium<br>Date               |
| Pump Station Number<br>Sort Order                              | er Ascending<br>Category<br>ET           | Address<br>5555 NW 202 ST/ROYAL COUNTRY               | Moratorium                          | Moratorium<br>Date<br>08/05/2012 |

At the bottom of this screen, you will also find the "**Search Criteria Detailed Results**", which shows your Non-Utility PS name, for which you will be entering the ET Readings, and the corresponding PS information and current Moratorium Status. The **blue** font denotes a hyperlink.

To enter the ET Readings you must click on the PS Name hyperlink.

See picture next screen below.

| Sanitary S                                                                                | ewer Pump Stations Elapsed Time Filings                                                                                                    | COUNTY                                         |
|-------------------------------------------------------------------------------------------|----------------------------------------------------------------------------------------------------|------------------------------------------------|
| Home Help                                                                                 | Search                                                                                                    | Logouit                                        |
| Elapsed Time                                                                              | Information                                                                                                    |                                                |
| ote: All electronic subn<br>ficial or authorized rep<br>he Pump Station Inform<br>lation. | nittals are considered original documents and the person and/or corporation submitting the electronic file is co<br>resentative, who shall be responsible for the validity of the information provided.<br>nation block displays basic pump station information as well as the list of the elapsed time readings previously | nsidered the corporate<br>entered for the pump |
| ump Station Info                                                                          | rmation                                                                                                    |                                                |
| Pump Station                                                                              | 99-00100A                                                                                                    |                                                |
| Address                                                                                   | 5555 NW 202 ST/ROYAL COUNTRY                                                                                                    |                                                |
| Category                                                                                  | ET                                                                                                    |                                                |
| Class                                                                                     | L - LIFT STATION                                                                                                    |                                                |
| Speed Code                                                                                | 1 - SINGLE SPEED                                                                                                    |                                                |
| Single Pump HP                                                                            | D                                                                                                    |                                                |
| Average Reading                                                                           | 20.05                                                                                                    |                                                |
| Number of Pumps                                                                           | 2                                                                                                    |                                                |
| revious Reading                                                                           | s Information                                                                                                    |                                                |
| Reading Meter 1 Meter<br>Date                                                             | 2 Time 1 Time 2 Days Total Average Reading Comments Date Entered<br>in Time Reading Period                                                                                                    |                                                |
| 1/1/1952 1.00 1                                                                           | 00 1.00 1.00 0.00 0.00 INITIAL ENTRY 7/(0/2012.10:38:23.6M                                                                                                    |                                                |

The block "**Previous Readings Information**" shows all the ET Readings entered for the previous months. Here you can also see the corresponding Monthly Average for each month entered.

Below this block you have the boxes where you will enter the ET Readings.

See arrows in the picture below.

| Date                                        | Meter 1                                      | Meter 2                            | Time 1           | Tinne 2                 | Days<br>in<br>Period | Total<br>Time | Average<br>Reading | Reading Comments                         | Date Entered                                |
|---------------------------------------------|----------------------------------------------|------------------------------------|------------------|-------------------------|----------------------|---------------|--------------------|------------------------------------------|---------------------------------------------|
| 1/1/1858                                    | 1.00                                         | 1.00                               | 1.00             | 1.00                    | 0                    | 0.00          | 0.00               | INITIAL ENTRY                            | 7/19/2012 10:38:23 AM                       |
| his block<br>honth.<br>here is c<br>Require | c is when<br>one mete<br>of fields<br>t Read | e the priv<br>r box for<br>ings in | each me          | ublicly-o<br>eter insta | wined sa             | initary si    | ewer purr          | p station's owner will enter the new/cum | rent elapsed time reading for the reporting |
| Rea                                         | ading Da                                     | ite *                              |                  |                         |                      |               |                    |                                          |                                             |
| Current                                     | Reading                                      | gs *                               |                  |                         |                      |               |                    | -                                        |                                             |
| Reading                                     | Comme                                        |                                    | Maximur<br>Submi | m chara                 | cters: 10<br>ear     | 10 / Rem      | aining ch          | aracters: 100                            |                                             |
|                                             | tatement                                     | Discla                             | aimer            | ADA No                  | tice   C             | ontact (      | Js                 |                                          |                                             |
| mvacy S                                     |                                              |                                    |                  |                         |                      |               |                    |                                          |                                             |

Each box displays the type of data that needs to be entered. See picture below.

| urrent Readings    | nformation                                          |  |
|--------------------|-----------------------------------------------------|--|
| Reading Date *     | mm/dd/yyyy                                          |  |
| Current Readings * | Meter 1 Meter 2                                     |  |
| Reading Comments   | Enter your comments here.                           |  |
|                    | Maximum characters: 100 / Remaining characters: 100 |  |
|                    | Submit Clear                                        |  |

#### Note:

The type of data inside the boxes is visible only if you are running Internet Explorer Version
11 or higher.

 The label inside the box indicates the type data that needs to be entered. In this case, the "Current Readings" the boxes says "Meter 1" and "Meter 2", which refers to the actual ET Meter readings.

In the "Reading Comments" box you may also type comments pertinent to the reading being entered. Use the comments to indicate if a new ET meter was installed, or heavy rains that month, etc.

Select/click the "**Reading Date**" box to enter the reading date. The Reading Date is the actual date when the ET readings were collected/taken from the pump station's control panel. <u>It can not be</u> <u>the same that you are actually entering the reading</u>. In other words, if the reading was taken today, you must wait until the next day (tomorrow or later) to enter the ET readings.

Select/click the "**Current Readings**" boxes and enter the actual ET meter readings for each pump. The Application will display one box for each ET meter installed, which corresponds to each pump in the wet well. If there are three pumps in the station, the WEB Application will display three (3) boxes. The first box corresponds to ET Meter 1, the second to ET Meter 2, etc.

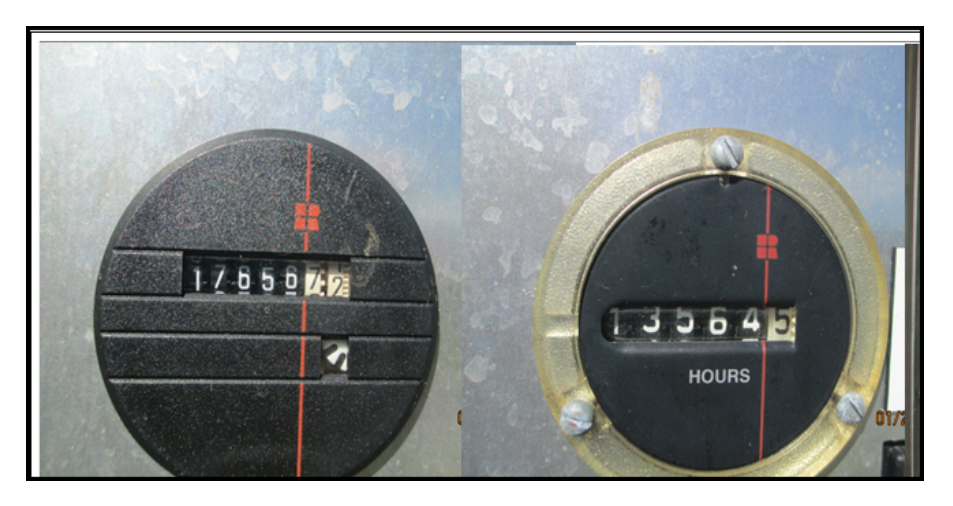

The readings shall include the decimals as shown in the ET meter. See sample below.

The reading in the left ET meter is 17656.72

The reading in the right ET meter is 13564.5

Note that the decimals are normally shown in different color and they could have one decimal or two. See picture above.

Select/click the "Reading Comments" if you wish to enter any specific comment pertinent to the ET reading being entered. Example: "A new ET meter was Installed on 12/17/2014"

To SAVE the ET Readings in the WEB Application you must Select/Click the "**Submit**" box. The ET reading will be saved in the WEB Application and also saved automatically in the RER-DERM Database.

If you are entering multiple Months, you must always enter the oldest reading first.

## **Closing the WEB Application**

Once you finish entering the ET Readings, or power consumption, you must log off from the application. To log off select/click on the "**Logout**" hyperlink located on the upper right corner of the web page. See picture below.

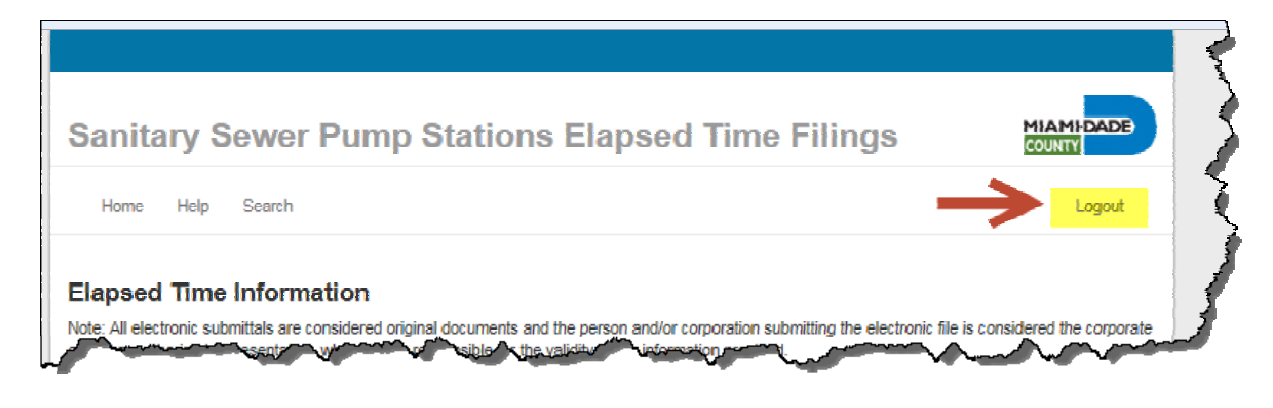

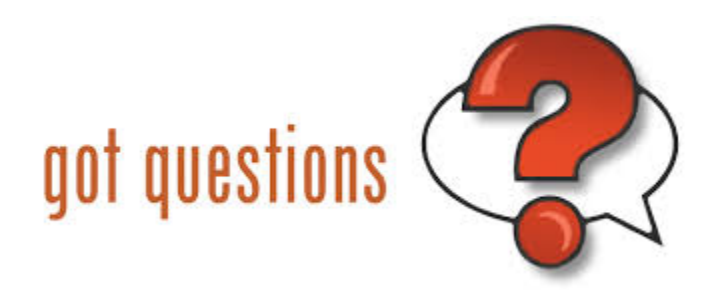

For any additional questions, or if you require further clarification, about the use of the New ET WEB Application, please contact the WPS staff at (305) 372-372-6600.